### Introduction

Welcome to AA On-line Ordering System. This site has been created with the intention to assist you with the following:

- Ordering AA product
- Reviewing previous order history
- Accessing product information such as stock levels and backorders

### Logging In

To Access the site please go to the following URL using your Web Browser

### https://portal.bluestargroup.co.nz/login/aa

| Welcome to<br>If you have | o the new AA Print Management Portal provided by Blue Star Works.<br>any queries or problems please contact 0800 504 704. Our support team will be happy to assist y | /ou.     |
|---------------------------|----------------------------------------------------------------------------------------------------|----------|
| Please en                 | nter you username and password below:                                                                                                    |          |
| Username:                 |                                                                                                    |          |
| Password:                 |                                                                                                    |          |
|                           | Keep me logged in                                                                                                    |          |
|                           | Login >>                                                                                                    |          |
|                           | Need some help?                                                                                                    |          |
|                           | If you have forgotten your password, click here >>                                                                                                    |          |
|                           | If you would like to register as a new user, click here >><br>If you would like to download a user manual, click here >>                                             |          |
| -                         |                                                                                                    |          |
| © Copyrigl                | ht 2014 Blue Star Works. All rightsreserved.   Terms & Conditions   Returns Policy   Our Privacy                                                                     | y Policy |

To log into the AA Website, please enter your Username and Password. These will have been provided to you separately to this document. Either press the enter key or use your mouse to click on the Login Button.

Once logged in, there are a number of menu options available.

Search the Catalogue and Browse the Catalogue – allows you to navigate the product catalogue and place an order. Place a Quick Order – if you know the products codes, you can quickly enter these directly in to the order basket. Find a Previous Order – allows you to view your order history.

| AA                                                                                                    | bluestar works Logout                                                                                                    |
|----------------------------------------------------------------------------------------------------|----------------------------------------------------------------------------------------------------|
| Home Catalogue Orders                                                                                                    |                                                                                                    |
| Contact Us<br>If you need ordering or product assistance<br>Contact your customer support team:<br>Customer Support<br>Mobile: +0800 504 704<br>Email: <u>aa support@bluestargroup.co.nzz</u> | Welcome to the AA Print Management Portal<br>If you require assistance with any products, orders or other requests.<br>Please feel free to use your contacts shown:<br>Hours of Operation<br>Monday to Friday, 9am to 5pm, excluding Public Holidays.                                        |
| Search the Catalogue<br>To search for a product that you need,<br>click here and enter either the code or<br>the name you are looking for in the<br>catalogue search field provided           | NZ Destinations delivery time frames (for orders received before 2:00pm)<br>Orders for "Stocked" items will be despatched from our warehouse that same day.<br>Orders for "Made to Order" items will be despatched inline with the leadtime.<br>Other deliveries being made within 48 hours. |
| Browse the Catalogue<br>To browse the range of products that<br>are available by category, view images<br>and select any items that you would like<br>to order click here                     | You can download a user manual by clicking the link below:<br>Title: AA Online Ordering User Manual<br>Format: PDF<br>Size: 2.06 Mb<br>Version: July 2014                                                                                                    |
| Place a Quick Order<br>If you know the product code you are<br>after, you can click here to go direct to<br>the Quick Order cart, enter the product<br>code and quantity an order them        | We are located at<br>Blue Star Works<br>1 Bell Road South<br>Gracefield                                                                                                    |
| Find a Previous Order<br>To search for an order previously placed,<br>click here to look in Order History. You<br>can search by reference, date range and<br>view the status of the order     | Lower Hutt<br>Wellington<br>NEW ZEALAND<br>9/1-9 Bell Rd S<br>Gracefield<br>Gracefield<br>View on Google Maps                                                                                                    |

### Search or Browse the Catalogue

The Catalogue menu takes you to the online ordering module where you can order a range of printed and personalised products. You can select a category from the catalogue down the left to display products within this grouping. The products will be displayed within the middle frame as per the below image.

| 4                                       |              |                              |                                | DI                                    | ues      |               | Log             |
|-----------------------------------------|--------------|------------------------------|--------------------------------|---------------------------------------|----------|---------------|-----------------|
| ome Catalogue Orders                    |              |                              |                                |                                       |          |               |                 |
| alogue Browse Catalogue Order           |              |                              |                                |                                       |          |               |                 |
| earch Catalogue                         | Catalo       | gue Place Order Clear Order  | Quick                          | Order Items:                          | 0 Total: | : 0           | ۲               |
| Search                                  | Category Res | sults > AA Branded           |                                |                                       |          | Add all items | Clear all items |
|                                         | Product      | Description                  | Unit                           | Available                             | Price    | Quantity      | Action          |
| Expand all 🔕 Collance all               | NZAA502190   | AA Windscreen Sunshade       | PACK6                          | Ø                                     | \$0.00   | 2             | Add to Order    |
| Catalogue                               |              |                              | Leadtime<br>Minimum<br>Maximun | : 32 days<br>n: 1 units<br>n: 2 units |          |               |                 |
| City Maps                               | NZAA502147   | Black AA Vented Umbrella     | EACH                           | Ø                                     | \$0.00   | 5             | Add to Order    |
| Touring Maps International Maps Retail  |              |                              | Leadtime<br>Minimum            | : 32 days<br>: 1 units                |          |               |                 |
| AA Branded                              |              |                              | Maximun                        | n: 10 units                           |          |               |                 |
| Driver Licensing                        | NZAA502191   | GOKH Windscreen Sunshade     | PACK6                          | 0                                     | \$0.00   |               | Add to Order    |
| ·····Emergency Products<br>·····General |              |                              | Leadtime<br>Minimum            | : 32 days<br>1: 1 units               |          |               |                 |
| IDP                                     | N744502145   | Mini I Imbrella - AA Branded | EACH                           |                                       | \$0.00   | 5             | Add to Order    |
| Travel                                  | NEWSOLITS    | Mini onorcial Akoranaca      | Londtime                       | - 22 daur                             | 00.00    |               | Add to order    |
| TravelSIM                               |              |                              | Minimum                        | : 1 units                             |          |               |                 |
| Driver Licensing Stock                  |              |                              | Maximun                        | n: 10 units                           |          |               |                 |
| - Stationery                            | NZAA502140   | Travel Activity Pack         | EACH                           | Ø                                     | \$0.00   | 5             | Add to Order    |
| General                                 |              |                              | Leadtime                       | : 32 days                             |          | 1             |                 |
| Membership                              |              |                              | Minimum                        | : 1 units                             |          |               |                 |
| Travel Insurance                        |              |                              | Maximun                        | n: 10 units                           |          |               |                 |
| Driver Training                         | NZAA502146   | Yellow AA Vented Umbrella    | EACH                           | 0                                     | \$0.00   |               | Add to Order    |
| ANT INDICE SLOCK                        |              |                              | Leadtime                       | : 32 days                             |          |               |                 |
|                                         |              |                              | Minimum                        | : 1 units                             |          |               |                 |
| Expand all 🔕 Collapse all               |              |                              | Maximun                        | n: 10 units                           |          |               |                 |
|                                         |              | Number of records: 6, s      | showing at rea                 | cords                                 |          |               |                 |
|                                         | Category Res | sults > AA Branded           |                                |                                       |          | Add all items | Clear all items |
|                                         |              |                              |                                |                                       |          | 4             |                 |

To place an order, insert the required number in the quantity box and click 'Add to Order' or 'Add all items'. You may continue to add additional items to your order by navigating the catalogue or searching.

You may also search for a product by typing a keyword or product code in to the Search field.

| ne Catalogue Orders  Igue Browse Catalogue Order  arch Catalogue  ibrella Search | Catalog<br>Gearch Results | Ue Place Order Clear Order                            | Quick Or                          | rder Items:                               | 0 Total: 0 |               |                 |
|----------------------------------------------------------------------------------|---------------------------|-------------------------------------------------------|-----------------------------------|-------------------------------------------|------------|---------------|-----------------|
| rgue Browse Catalogue Order                                                      | Catalog                   | Ue Place Order Clear Order                            | Quick Or                          | rder Items:                               | 0 Total: 0 |               |                 |
| arch Catalogue                                                                   | Catalog<br>Search Results | Place Order Clear Order                               | Quick Or                          | rder Items:                               | 0 Total: 0 |               |                 |
| search S                                                                         | earch Results             |                                                       |                                   |                                           |            | ,             | ۲               |
|                                                                                  |                           |                                                       |                                   |                                           |            | Add all items | Clear all items |
| F                                                                                | Product                   | Description                                           | Unit A                            | Available                                 | Price      | Quantity      | Action          |
| roand all 🛞 Collance all                                                         | NZAA502145                | Mini Umbrella - AA Branded                            | EACH                              | Ø                                         | \$0.00     |               | Add to Order    |
| atalogue                                                                         |                           |                                                       | Leadtime:<br>Minimum:<br>Maximum: | 32 days<br>1 units<br>: 10 units          |            |               |                 |
| City Maps                                                                        | NZAA502146                | Yellow AA Vented Umbrella                             | EACH                              | $ \  \  \  \  \  \  \  \  \  \  \  \  \ $ | \$0.00     |               | Add to Order    |
| 'Touring Maps<br>'International Maps<br>Retail                                   |                           |                                                       | Leadtime:<br>Minimum:<br>Maximum: | 32 days<br>1 units<br>: 10 units          |            |               |                 |
| AA Branded                                                                       | NZAA502147                | Black AA Vented Umbrella                              | EACH                              | Ø                                         | \$0.00     |               | Add to Order    |
| Emergency Products     General     IDP                                           |                           |                                                       | Leadtime:<br>Minimum:<br>Maximum: | 32 days<br>1 units<br>: 10 units          |            |               |                 |
| TomTom                                                                           |                           | Number of records: 3, show                            | wing all recor                    | rds                                       |            |               |                 |
| Travel TravelSIM TravelSIM General Membership Travel Insurance                   | is site chose DigiCert    | High-grade 256-bit Encryption for secure e-commerce a | nd confident                      | tial communi                              | ications.  |               |                 |
| <sup>1</sup> ·····Driver Training<br>AA Finance Stock                            |                           |                                                       |                                   |                                           |            |               |                 |

You can click on the product Description and view any additional information that is provided for each item.

If an image is available, clicking on it will open a larger view of the image for you to see.

| AA                                                     |                                                                                                    | <b>bluestar</b> * wor | ks Logout  |
|--------------------------------------------------------|----------------------------------------------------------------------------------------------------|-----------------------|------------|
| Home Catalogue Orders                                  |                                                                                                    |                       |            |
| Catalogue Browse Catalogue Order                       |                                                                                                    |                       |            |
| Search Catalogue                                       | General<br>Yellow AA Vented Umbrella (EACH)                                                                                                    |                       | ave & Exit |
| Catalogue                                              | Code: NZAA502146<br>Restriction to no more than 10 per order.<br>Order Quantity<br>Price: S0.00<br>Please Note: All prices are exclusive of GST |                       |            |
| AA Branded     Driver Licensing     Emergency Products | ETA: 6/11/2014                                                                                                    |                       |            |

To place an order, insert the required number in the quantity box and click 'Add'. You may continue to add additional items to your order by navigating the catalogue or searching.

#### Saving or completing your order

Once you have completed adding items to your order, click on 'Place Order'.

| <b>AA</b>                                 |                       |                                                               | ł                                     | olues           | tar* <sup>wo</sup>      | orks Log             | jout |
|-------------------------------------------|-----------------------|---------------------------------------------------------------|---------------------------------------|-----------------|-------------------------|----------------------|------|
| Home Catalogue Orders                     |                       |                                                               |                                       |                 |                         |                      |      |
| Catalogue Browse Catalogue Order          |                       |                                                               |                                       |                 |                         |                      |      |
| Search Catalogue                          | Catalo<br>Category Re | gue Place Order Dear Order<br>sults > Motoring Services       | Quick Order Ite                       | ms: 1 Total     | \$0.00<br>Add all items | ©<br>Clear all items |      |
| S Expand all (*) Collapse all             | Product<br>NZAA100209 | Description<br>In-Service Inspection Check Sheet (base stock) | Unit Available<br>PAD50 &             | Price<br>\$0.00 | Quantity                | Action               |      |
| Retail<br>Stationery<br>Motoring Services |                       |                                                               | Leadtime: 32 days<br>Minimum: 1 units |                 |                         |                      |      |
| Sexpand all Scollapse all                 | Category Re           | Number of records: 1, s sults > Motoring Services             | showing all records                   |                 | Add all items           | Clear all items      |      |

Now you will see the 'Quick Order Details' page where you can see a summary of your order.

From this page you can:

- Edit or delete any of the products currently in your order by selecting 'Edit' or 'Delete' located to the right of the product(s) currently in the order.
- If you wish to add more products and know the product code select 'Add all items'. This will create a box below the order for you to enter the product code. Alternatively you can click on the 'Browse items' button to navigate the catalogue again.

| Order Info         | W941792 📑                  |                 | Ordered By           | demo.aaas                    |                              |
|--------------------|----------------------------|-----------------|----------------------|------------------------------|------------------------------|
| Order Date         | 16-Sep-2014                |                 | Order Status         | S? Draft                     |                              |
| Reference          |                            |                 | Email Address        | tracey.joyce@bluestargro     | up.co.nz                     |
| GL Code            | 11802                      | •               | )                    |                              | )                            |
| Delivery Info      | AA Auto Service & Re       | pair - St Lukes | s, 65 St Lukes Road, | St Lukes, Auckland Attentior | : Dave Harper, 💌             |
| Required           | 18-Sep-2014                |                 | Attention*           | Dave Harper                  |                              |
| Comments           |                            |                 | Business Name        | AA Auto Service & Repair -   | St Lukes                     |
|                    |                            |                 | Deliver to           | 65 St Lukes Road             |                              |
|                    |                            |                 |                      | St Lukes                     |                              |
|                    |                            |                 |                      | Auckland                     |                              |
|                    |                            |                 | Country              | New Zealand                  | •                            |
| stomer Orde        | er Lines                   |                 |                      | Browse                       | e items Add all items Edit a |
| de D               | Description                | Qty Unit        | Price                | Total ETA S                  | tatus Actio                  |
| A100209 Ir         | n-Service Inspection Check | 1 PAD50         | \$0.00               | \$0.00 30-Oct-2014 5         | 3 No-Stock                   |
| bTotal             |                            |                 |                      | \$0.00 (excl GST)            |                              |
| (GST)              |                            |                 |                      | \$0.00                       |                              |
| tal Amount Payable |                            |                 | N                    | ZD \$0.00 (incl GST)         |                              |
|                    |                            |                 |                      |                              |                              |

Once a correct product is added, the action option will alter to 'edit/delete'. These can be used if you decide to alter the quantity or remove the item from the cart altogether. (See page 7 for more detail on Quick Order entry.)

Enter any additional information required to identify your order. GL Code(s) are pre-loaded against your profile. If you have multiple GL codes, please select from the list available by clicking on the down arrow. The reference field does not need to be completed. Ensure you enter a physical street address or select from preloaded addresses. All deliveries are sent via courier service, we are unable to deliver to PO Box addresses. The comments field allows you to provide special delivery instructions.

If you wish to place your order, click 'Complete'. If you need to save your order to process later, click 'Save & Exit'

| Quick Or<br>General | der Detai                | ls              | WARNING: CI          | ick comple   | te to place yo | ur order Comp                | Save & Exit              |
|---------------------|--------------------------|-----------------|----------------------|--------------|----------------|------------------------------|--------------------------|
| Order Info          | W941792 🛗                |                 | Ordered By           | demo.a       | aas            |                              |                          |
| Order Date          | 16-Sep-2014              |                 | Order Status         | 🛛 Draft      | t              |                              |                          |
| Reference           |                          |                 | Email Address        | tracey.jo    | yce@bluestar   | group.co.nz                  |                          |
| GL Code             | 11802                    | -               | )                    |              |                |                              |                          |
| Delivery Info       | AA Auto Service & Re     | pair - St Lukes | s, 65 St Lukes Road, | St Lukes, A  | uckland Atten  | tion: Dave Harp              | er, 💌                    |
| Required            | 18-Sep-2014              | ) 🔛             | Attention*           | Dave Ha      | rper           |                              |                          |
| Comments            |                          |                 | Business Name        | AA Auto      | Service & Repa | air - <mark>St Luke</mark> s |                          |
|                     |                          |                 | Deliver to           | 65 St Luk    | es Road        |                              |                          |
|                     |                          |                 |                      | St Lukes     |                |                              |                          |
|                     |                          | :               |                      | Auckland     | ł              |                              |                          |
|                     |                          |                 | Country              | New Zea      | aland          | •                            |                          |
| Customer Order      | Lines                    |                 |                      |              | Br             | owse items Add a             | all items Edit all items |
| Code De             | escription               | Qty Unit        | Price                | Total        | ETA            | Status                       | Action                   |
| NZAA100209 In-5     | Service Inspection Check | 1 PAD50         | \$0.00               | \$0.00       | 30-Oct-2014    | No-Stock                     | Edit Delete              |
| SubTotal            |                          |                 |                      | \$0.00 (     | excl GST)      |                              |                          |
| Tax (GST)           |                          |                 |                      | \$0.00       |                |                              |                          |
| Total Amount Pa     | yable                    |                 | N                    | ZD \$0.00 (  | incl GST)      |                              |                          |
|                     |                          | Number o        | f records: 1, showin | g all record | ds             |                              |                          |
|                     |                          |                 | WARNING: CI          | ick comple   | te to place yo | ur ord Comp                  | lete 💽 Save & Exit       |

This will take you to a confirmation page advising that your order has been 'successfully placed', or 'saved but not placed'. Take note of the Sales Order number so that you may easily locate the order later for editing and/or order placement.

If you have elected to 'Save' your order, the order will be saved as a 'Draft' order. See page 9 for searching saved and completed orders.

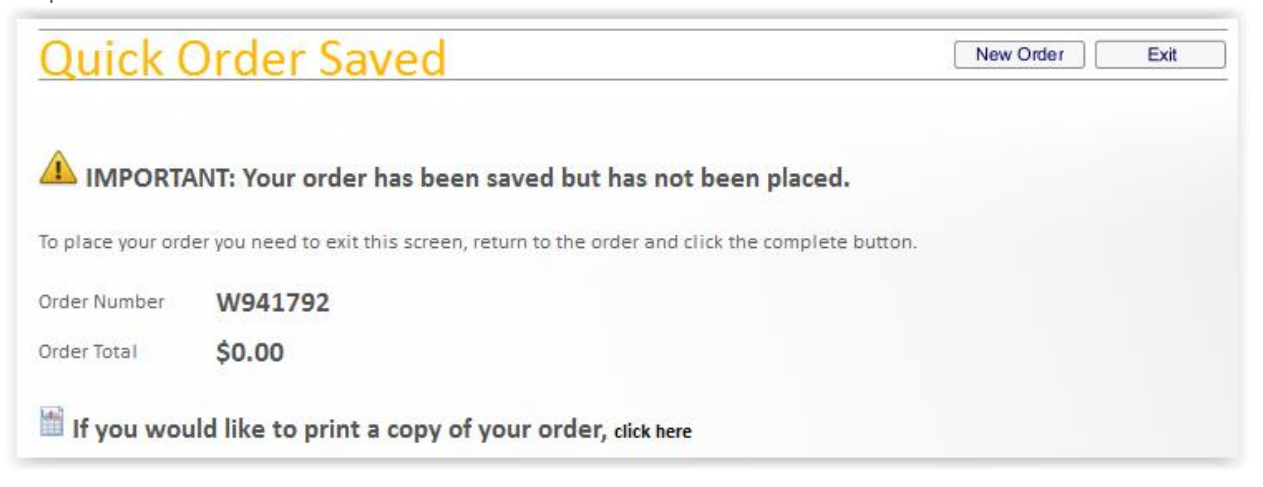

### **Place a Quick Order**

A short-cut tip – if you already know the product codes of the items you wish to order then you can get straight to the quick order entry screen by selecting "Place a Quick Order" in the home screen (refer to page 2)

Enter the product codes for the items you wish to order, these can be entered directly in to the below Quick Order Details screen.

Click on 'Add all items' and a search box will appear. Enter the product code and quantity then click 'Add'.

| И                                  |                                        |                       | bluestar                           |                            |
|------------------------------------|----------------------------------------|-----------------------|------------------------------------|----------------------------|
| Home Catalogue <mark>Orders</mark> |                                        |                       |                                    |                            |
| talogue Order DOrder History O     | rder Templates Order Despatches        |                       |                                    |                            |
| w Quick Order                      |                                        |                       |                                    |                            |
| Search Catalogue                   | Quick Order Deta                       | ils 🔺                 | WARNING: Click complete to place y | your order Complete        |
|                                    | Order Info W941840                     | Ordered By            | demo.aaas                          |                            |
| Expand all 🔕 Collapse all          | Order Date 16-Sep-2014                 | Order Status          | ස Draft                            |                            |
| Retail                             | Reference                              | Email Address         | tracey.joyce@bluestargroup.c       | :o.nz                      |
| Stationery<br>Motoring Services    |                                        |                       |                                    |                            |
|                                    | Delivery Info One-off Delivery         | Address               |                                    | •                          |
| Expand all 🙁 Collapse all          | Required 18-Sep-2014                   | Attention*            |                                    |                            |
|                                    | Comments                               | Business Na           | ame                                |                            |
|                                    |                                        | Deliverto             |                                    |                            |
|                                    |                                        |                       |                                    |                            |
|                                    |                                        | Country               | New Zealand                        | •                          |
|                                    | Customer Order Lines                   |                       |                                    | Browse items Add all items |
|                                    | Code Description                       | Qty Unit              | Price Total ETA                    | Status A                   |
|                                    | NZAA100209 In-Service Inspection Check | sheet (b 1 PAD50      | \$0.00 \$0.00                      | X No-Stock Edit            |
|                                    | SubTotal                               | Juantity              | \$0.00 (excl GST)                  | 7100                       |
|                                    | Tax (GST)                              |                       | \$0.00                             |                            |
|                                    | Total Amount Payable                   |                       | NZD \$0.00 (incl GST)              |                            |
|                                    |                                        | Number of records: 2, | showing all records                |                            |
|                                    |                                        | 1                     | WARNING: Click complete to place v | your order Complete        |

If you enter a product code incorrectly, you will be taken to a search screen where you can change the product code or search by description. Enter the required quantity next to the correct product line and click 'Add' or 'Select'. The item will then be added to your order.

| <b>AA</b>                                                                                                    |                                                                                  | bluestar Works Logout                                        |  |  |  |  |  |
|----------------------------------------------------------------------------------------------------|----------------------------------------------------------------------------------|--------------------------------------------------------------|--|--|--|--|--|
| Home Catalogue Orders                                                                                                    |                                                                                  |                                                              |  |  |  |  |  |
| Catalogue Order Order History O                                                                                                    | rder Templates Order Despatches                                                  |                                                              |  |  |  |  |  |
| View Quick Order                                                                                                    |                                                                                  |                                                              |  |  |  |  |  |
| Search Catalogue<br>smarttuel Search<br>Search<br>Sea | Select a Product for Custo<br>Filters & Sorting<br>Code<br>Description Smartfuel | First Sort By Code  Ascending Then Sort By no sorting Search |  |  |  |  |  |
| Stationery<br>Motoring Services                                                                                                    | Product Overview                                                                 | Add Cancel                                                   |  |  |  |  |  |
| Expand all Ocliapse all                                                                                                    | Code Description NZAA100107 AA Smartfuel Card Brochure DLE                       | Price Unit Packsize Quantity Action S0.00 PACK50 0 1 Select  |  |  |  |  |  |
|                                                                                                    | Number of records: 1, showing all records                                        |                                                              |  |  |  |  |  |
|                                                                                                    |                                                                                  |                                                              |  |  |  |  |  |

Complete your order as usual – see page 6.

### **Find a Previous Order**

Clicking on "Find a Previous Order" in the home page allows you to review any order placed or saved through the online ordering site.

You can filter your search in a number of ways:

- Order number (Wxxxxx)
- Reference
- Created By (i.e. username)
- Order Status
- Date Range

#### Make sure you click 'Search' to run the search.

| AA                                                      |                                                          |                                |                          | blue              | star            | vorks               | Logout         |
|---------------------------------------------------------|----------------------------------------------------------|--------------------------------|--------------------------|-------------------|-----------------|---------------------|----------------|
| Home Catalogue Orders                                   |                                                          |                                |                          |                   |                 |                     |                |
| Catalogue Order Order History                           | Order Templates                                          | Order Despatches               |                          |                   |                 |                     |                |
| View Order History                                      |                                                          |                                |                          |                   |                 |                     |                |
| Search Catalogue<br>Search<br>Expand all & Collapse all | Order Number<br>Customer Name<br>Reference<br>Created By | History Filters & So           | rting 🖬                  | First Sort By     | rder Number 💌   | Descend             | ing V          |
| City Maps<br>Touring Maps                               | Order Status<br>Created From                             | AII  23-Aug-2014               |                          |                   |                 |                     |                |
| ···· Driver Licensing Stock                             | Created To                                               |                                | Search                   |                   |                 |                     |                |
| AA Finance Stock                                        | Order Histor                                             | y Details                      |                          |                   |                 |                     | Add Order      |
| Expand all Scollapse all                                | Order                                                    | Customer Name                  | Reference Created By     | Value Create      | d Required      | Status              | Action         |
|                                                         | ₿ <sub>W942807</sub>                                     | NZ Automobile Association Agen | ts demo.aaagent          | \$0.00 18-Sep-2   | 014 22-Sep-2014 | 🛛 Draft             | Show<br>Cancel |
|                                                         | B W940972                                                | NZ Automobile Association Agen | ts demo.aaagent          | \$0.00 12-Sep-20  | 014 16-Sep-2014 | 🛛 Draft             | Show<br>Cancel |
|                                                         | B W940920                                                | NZ Automobile Association Agen | ts demo.aaagent          | \$0.00 12-Sep-2   | 014 16-Sep-2014 | 83 <sub>Draft</sub> | Show<br>Cancel |
|                                                         | 🖹 W940907                                                | NZ Automobile Association Agen | ts demo.aaagent          | \$0.00 12-Sep-20  | 014 16-Sep-2014 | ⊘ <sub>New</sub>    | Show           |
|                                                         | 🖹 W940787                                                | NZ Automobile Association Agen | ts demo.aaagent          | \$0.00 11-Sep-2   | 014 15-Sep-2014 | 🛛 Draft             | Show<br>Cancel |
|                                                         |                                                          |                                | Number of records: 5, sh | owing all records |                 |                     |                |

This area of the site is useful to:

- Retrieve saved order for further editing and completion (status will show as 'Draft').
- Checking the status of an order that you have placed
- Reviewing your order activity over a period

Once you have located the order that you are interested in looking at, click the Show tab and the order detail will appear. Any backordered items will be identified by their status.

Complete your order as usual – see page 6.

A summary of order status'.

Draft – your order has been saved but not placed. Follow instructions above and on page 6 to complete your order. Pending – your order has been placed and is awaiting confirmation.

Confirmed – your order is confirmed and will be despatched upon completion.